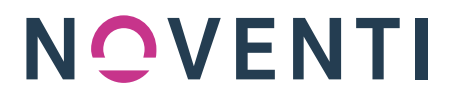

# Anleitung NOVENTI | KIM Shop – KIM-Adressen kaufen

**#Account anlegen #KIM-Adresse prüfen #KIM-Adresse reservieren** Stand 01.02.2023

## 1. Vorbereitung

Halten Sie folgende Informationen für die Registrierung im NOVENTI | KIM Shop bereit:

- Ihre 6-stellige NOVENTI Kundennummer (diese finden Sie z.B. auf Ihren NOVENTI Rechnungen). Sollte Ihre Kundennummern nur aus fünf Zahlen bestehen, stellen Sie eine Null voran.
- Eine E-Mail-Adresse, auf die Sie im Registrierungsprozess Zugriff haben und an die Sie zukünftig relevante Informationen zu KIM gesendet bekommen möchten.
- Bankverbindung (IBAN und BIC) über die die Rechnungsstellung erfolgen soll.
- Beachten Sie, dass, sofern Sie Inhaber mehrerer Apotheken sind, für jede Apotheke für die Sie KIM-Adressen bestellen möchten, ein eigener Account im NOVENTI | KIM Shop angelegt werden muss.

# 2. NOVENTI | KIM Shop

Besuchen Sie unseren NOVENTI | KIM Shop unter: <u>https://shop.noventi.de/</u> (nicht zu verwechseln mit dem NOVENTI Shop: https://shop.awinta.net/)

### 3. Registrierung:

Klicken Sie oben rechts auf "Mein Konto" und dann auf "Registrieren"

|   | Registrieren |  |
|---|--------------|--|
| - | Anmelden     |  |
|   | Dokumente    |  |

Erstellen Sie einen **neuen** Account, indem Sie das Registrierungsformular mit den gewünschten Informationen ausfüllen und bestätigen Sie die Pflichtfelder. Anschließen klicken Sie den Button "Registrieren".

# NOVENTI

| Ich habe ein Konto                                                                                                    |                                                            |
|----------------------------------------------------------------------------------------------------|------------------------------------------------------------|
| Ich bin ein/e *                                                                                                    |                                                            |
| Auswählen                                                                                                    | ×                                                          |
| NOVENTI Kundennummer (diese finden Sie auf Ihren Rechnungen) *                                                                                                | Titel                                                      |
| Vorname *                                                                                                    | Nachname *                                                 |
| E-Mail-Adresse *                                                                                                    | E-Mail-Adresse wiederholen *                               |
| Dieses Feld ist ein Pflichtfeld.                                                                                                    |                                                            |
| Passwort *                                                                                                    | Passwort wiederholen *                                     |
| Dasses Feld ist ein Pflichtfeld.                                                                                                    | eo warde *                                                 |
| Hiermit bestätige ich, dass ich der Inhaber der vertragsschließenden Einrichtung bin *                                                                        |                                                            |
| ] Hiermit schließe ich nachfolgenden AV Vertrag ab * - Den Vertrag können Sie in Ihrem Kundenkonto unter "D                                                   | lokumente – Rechtliche Dokumente" aufrufen und archivieren |
|                                                                                                    |                                                            |
| s getten die <u>Allgemeinen Geschäftsbedingungen</u> für Kommunikation im Medizinwesen                                                                        |                                                            |
| es geiten die <u>Augemeinen Geschäftsbedingungen</u> für Kommunikation im Medizinwesen<br>Hier finden Sie die Hinweise zum <u>Datenschutz</u>                 |                                                            |
| ss geiten die <u>Augemeinen weschäftsbedingungen</u> für Kommunikation im Medizinwesen<br>Hier finden Sie die Hinweise zum <u>Datenschutz</u><br>"Pflichtfeld |                                                            |

#### 4. Registrierungslink bestätigen

Sie erhalten nun einen Registrierungslink an die von Ihnen im Registrierungsprozess angegebene E-Mail-Adresse.

**!!** Wichtig **!!**: Dieser Link muss innerhalb von 24 Stunden nach Registrierung bestätigt werden.

| Willkommen im NOVENTI Shop<br>I<br>Bitte schließen Sie durch Klicken auf nachstehenden Link Ihre<br>Registrierung ab.<br>Sofern Sie Inhaber einer Apotheke sind: bitte beachten Sie, dass<br>der Erwerb von NOVENTI KIM derzeit nur in Zusammenhang mit<br>einer NOVENTI   awinta Warenwirtschaft möglich ist !<br>Mit Abschluss der Registrierung haben Sie bestätigt:<br>Dass Sie Inhaber der vertragsschließenden Einrichtung sind<br>Dass Sie unserem AV Vertrag zustimmen<br>Dass Sie die Allgemeinen Geschäftsbedingungen und die<br>Datenschutzerklärung zur Kannthis genommen haben |             |                                                                                                    |
|----------------------------------------------------------------------------------------------------|-------------|----------------------------------------------------------------------------------------------------|
| Bitte schließen Sie durch Klicken auf nachstehenden Link Ihre<br>Registrierung ab.<br>Sofern Sie Inhaber einer Apotheke sind: bitte beachten Sie, dass<br>der Erwerb von NOVENTI KIM derzeit nur in Zusammenhang mit<br>einer NOVENTI   awinta Warenwirtschaft möglich ist !<br>Mit Abschluss der Registrierung haben Sie bestätigt:<br>• Dass Sie Inhaber der vertragsschließenden Einrichtung sind<br>• Dass Sie unserem AV Vertrag zustimmen<br>• Dass Sie die Allgemeinen Geschäftsbedingungen und die<br>Datenschutzerklärung zur Kannteis genommen haben                              |             | Willkommen im NOVENTI Shop                                                                                                    |
| Sofern Sie Inhaber einer Apotheke sind: bitte beachten Sie, dass<br>der Erwerb von NOVENTI KIM derzeit nur in Zusammenhang mit<br>einer NOVENTI   awinta Warenwirtschaft möglich ist !<br>Mit Abschluss der Registrierung haben Sie bestätigt:<br>• Dass Sie Inhaber der vertragsschließenden Einrichtung sind<br>• Dass Sie unserem <u>AV Vertrag</u> zustimmen<br>• Dass Sie die <u>Allgemeinen Geschäftsbedingungen</u> und die<br>Datenschutzerklärung zur Konpting and men haben                                                                                                    | BR          | itte schließen Sie durch Klicken auf nachstehenden Link Ihre<br>egistrierung ab.                                                                                                    |
| Mit Abschluss der Registrierung haben Sie bestätigt: <ul> <li>Dass Sie Inhaber der vertragsschließenden Einrichtung sind</li> <li>Dass Sie unserem <u>AV Vertrag</u> zustimmen</li> <li>Dass Sie die <u>Allgemeinen Geschäftsbedingungen</u> und die Datenschutzerklärung zur Konnteis genommen bahen</li> </ul>                                                                                                    | s<br>d<br>e | ofern Sie Inhaber einer Apotheke sind: bitte beachten Sie, dass<br>er Erwerb von NOVENTI KIM derzeit nur in Zusammenhang mit<br>iner NOVENTI   awinta Warenwirtschaft möglich ist ! |
| Dass Sie Inhaber der vertragsschließenden Einrichtung sind     Dass Sie unserem <u>AV Vertrag</u> zustimmen     Dass Sie die <u>Allgemeinen Geschäftsbedingungen</u> und die     Datenschutzerklärung zur Kennteis genommen haben                                                                                                    | M           | lit Abschluss der Registrierung haben Sie bestätigt:                                                                                                    |
| Dass Sie unserem <u>AV Vertrag</u> zustimmen     Dass Sie die <u>Allgemeinen Geschäftsbedingungen</u> und die Datenschutzerklärung zur Kenntnis genommen baben                                                                                                    | •           | Dass Sie Inhaber der vertragsschließenden Einrichtung sind                                                                                                    |
| outenschutzerklarung zur Kennenis genommen naben                                                                                                    | D           | Dass Sie unserem <u>AV Vertrag</u> zustimmen<br>Dass Sie die <u>Allgemeinen Geschäftsbedingungen</u> und die<br><u>vatenschutzerklärung</u> zur Kenntnis genommen haben             |

Sofern der Link nicht innerhalb von 24 Stunden bestätigt wird, verfallen Ihrer Zugangsdaten. In diesem Fall müssen Sie im NOVENTI | KIM Shop die Funktion "Passwort vergessen" ausführen, um sich einen neuen Registrierungslink zusenden zu lassen.

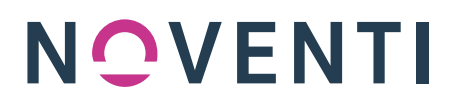

#### 5. Anmeldung im Shop

Durch Klicken des Bestätigungslinks in der E-Mail werden Sie zurück auf den NOVENTI | KIM Shop geleitet und müssen sich nun mit Ihren zuvor vergebenen Zugangsdaten anmelden:

| NO         | VENTI                |
|------------|----------------------|
| -Mail*     |                      |
| Passwort*  | Q                    |
| AA         | NMELDEN              |
| Passwe     | ort vergessen        |
| Vala Vanta | ] Jotat registriarea |

### 6. Auswahl Ihres KIM-Paketes

Nach der Anmeldung: Wählen Sie nun Ihr gewünschtes KIM-Paket aus (derzeit bietet NOVENTI eine KIM Adresse pro Apotheke, zukünftig werden weitere Pakete mit mehreren KIM-Adressen buchbar sein, ebenso wie ein Upgrade von bereits gekauften Paketen).

| NOVENTI KIM Classic 2GB                   |
|-------------------------------------------|
| 1 Sichere KIM-Adresse                     |
| D 2 GB Datenverkehr,<br>danach 2.69 €"/GB |
|                                           |
| 6.55€*<br>™Patich                         |
| 165.00 €*<br>Bereitstellung einmalig**    |
| AUSWÄHLEN                                 |
|                                           |
| *Alle Preise exkl. MwSt.                  |

# NOVENTI

#### 7. Ihre persönliche KIM-Adresse

Wählen Sie nun Ihre KIM-Wunschadresse.

Geben Sie diese ohne Leerzeichen in das vorgesehene Feld ein und klicken Sie den Button "PRÜFEN".

|   |                |   |                       |   |   |        | 1 |
|---|----------------|---|-----------------------|---|---|--------|---|
| 1 | musterapotheke | œ | noventi.kim.telematik | ~ | 0 | PRÜFEN | 1 |
|   |                |   |                       |   |   |        | 1 |

Sofern Ihre Wunschadresse noch verfügbar ist, wird Ihnen dies wie folgt angezeigt:

| 1. musterapotheke 🐵 noventi.kim.telematik 🗡 🧭 VERFÜGBAR |    |                |   |                       |   |           |
|---------------------------------------------------------|----|----------------|---|-----------------------|---|-----------|
|                                                         | 1. | musterapotheke | 0 | noventi.kim.telematik | ~ | VERFÜGBAR |

Sie können nun noch wählen, ob Sie eine Standalone-Installation mit Thunderbird beauftragen oder auf die Umsetzung des Warenwirtschaftsaufrufs (eDialog) Ihres Apothekenverwaltungssystems warten möchten.

Klicken Sie dann den Button "ZUM WARENKORB".

Sie werden automatisch zum Warenkorb weitergeleitet. Im weiteren Bestellprozess benötigen Sie Ihre Bankdaten und müssen dem SEPA-Mandat zustimmen. Sie werden nun durch den Bestellprozess geführt.